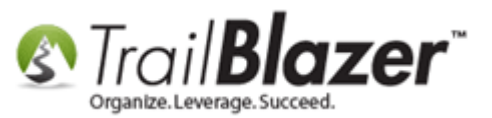

Author: Kristenson, Joel Last Updated: 2017-02-16

## **Overview**

This article walks through the steps to flag an address as **no longer current** within a contact's record card. The address will still be **retained** it just **won't display** when opening the record (by default) and it won't display in **the grid** when running <u>search queries</u>.

**Tip:** Become a master of address management in Trail Blazer by <u>reading this</u> in-depth tutorial.

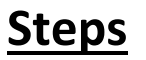

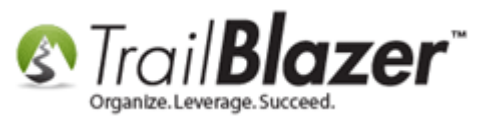

Navigate to the Contacts (Voters/Donors) list.

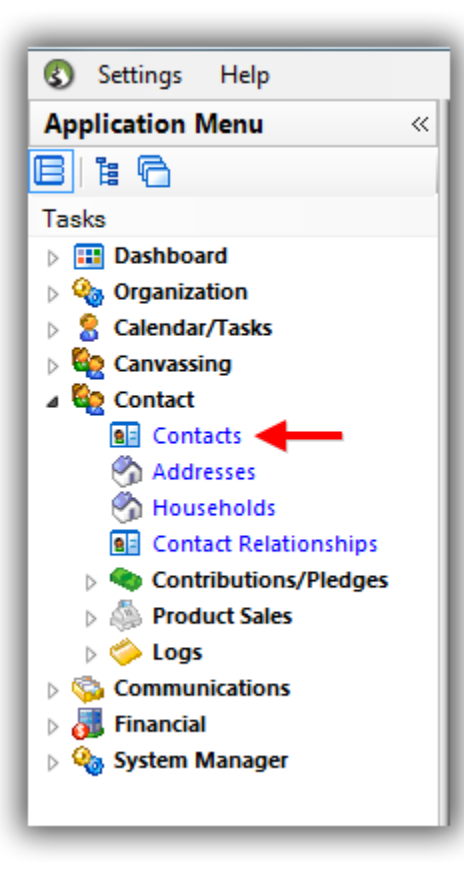

Run a **search** for the contact you **need** to flag the address as **no longer current** for and **click on their name** to open the record card. *In my example I used Beverly Dorgan.* 

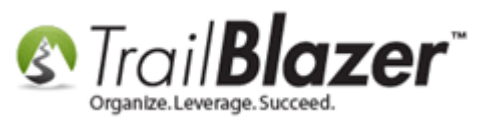

## 2. Search for the contact's record that you need to modify an address for.

| 🔇 Settings Help                                                                                                    |         | _                                                                                   |                                                                                                    |             |            |        |                 |                          |            |        |            |                |
|----------------------------------------------------------------------------------------------------|---------|-------------------------------------------------------------------------------------|----------------------------------------------------------------------------------------------------|-------------|------------|--------|-----------------|--------------------------|------------|--------|------------|----------------|
| Application Menu «                                                                                                    | 🧇 Sea   | rch 🔈 Re                                                                            | eset   🕂 New                                                                                                    | 8           | 🖻 📥   la   | I 🗗 🖁  | 🔰 📔   File      | e 👻 Edit 👻 🕜 🛛 🎥 Include | Other   Co | ntacts |            |                |
| BIEG                                                                                                    | 0       |                                                                                     |                                                                                                    |             |            |        |                 |                          |            |        |            |                |
| Tasks   Tasks   Bashboard   Corrantization   Calendar/Tasks   Canvassing   Contacts   Contacts   Contacts   Contact Relationships   Contact Relationships   Contact Relationships   Contact Sales   Compute Sales   Compute Sales   Compute Sales   Compute Sales   Compute Sales                                                                                                    |         | hold <u>Attril</u><br>Address<br>Nation:<br>Address:<br>City:<br>State:<br>Zip Code | d Attribute Canvass Relation Contribute Pledge Event Sales Log Admin SQL     Address Additional User Types     Nation:   Address:     City: Alsip   State:   Zip Code: |             |            |        |                 |                          |            |        |            |                |
| <ul> <li>Information</li> <li>Information</li> <li>Informat</li></ul> | 📑 Edi   | t 🛛 🌐 Sort                                                                          | 🌐 Format 👻                                                                                                    | 📑 Wr        | ap 🛛 🐴 Exp | port 🚴 | Print 🛛 🥅 🛙     | Detail 🗃 Summary 👖 🚍     | Pivot      |        |            |                |
|                                                                                                    | Contact | s [ 2 record                                                                        | s found ]                                                                                                    |             |            |        |                 |                          |            |        |            |                |
|                                                                                                    |         | ID                                                                                  | Last<br>Name                                                                                                    | ▲ Fin<br>Na | rst<br>ame | MI     | Address<br>Type | Street                   | City       | State  | Zip Code   | Home<br>Phone  |
|                                                                                                    |         | 10235                                                                               | Dorgan                                                                                                    | Ве          | verly      | A      | 1               | 11125 Leamington Ave S   | Alsip      | IL     | 60803-6026 | (708) 423-2507 |
|                                                                                                    |         | 10236                                                                               | Dorgan                                                                                                    | Jo          | hn         | C      | 1               | 11125 Leamington Ave S   | Alsip      | IL     | 60803-6026 | (708) 423-2507 |
|                                                                                                    | 2       |                                                                                     |                                                                                                    |             |            |        |                 |                          |            |        |            |                |

#### 3. Click on on their name to open the contact's record card.

KNOWLEDGE BASE <u>www.trailblz.com/kb</u>

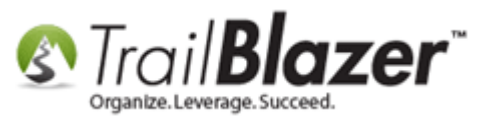

Navigate to the **Address** tab and click the red [x] under the address that you need to mark as no longer current. *In my example there was only one address present.* 

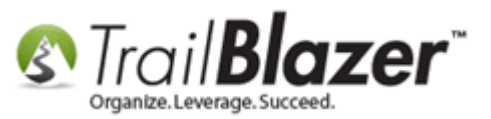

| ĪГ | File - Edit      | - 🔀   💿   🖻 📚   🕉 🕵   📑 En                     | nail 👻                                                                                                    |
|----|------------------|------------------------------------------------|----------------------------------------------------------------------------------------------------|
|    |                  | Beverly A Dorgan [1023]                        | 5]                                                                                                    |
|    | No Photo         | 11125 Leamington Ave S<br>Alsip, IL 60803-6026 | ? <no address="" email="">Home: 708-423-2507</no>                                                                                                    |
|    | <u>Dashboard</u> | General Household Gallery Attrib               | ute Poll Relation <u>Contribute</u> Pledge Event Logs Sales <u>Admin</u>                                                                                                    |
|    | Name A           | ddress Contact Profile Work Use                | er Membership Other                                                                                                    |
|    | 📑 New            | Current Addresses Only                         |                                                                                                    |
|    | Main Hor         | ne, Default Display, Mailing, Registration –   | Type       General       District       User       Contacts         Home       Work       Default Display         Main       Main       Mailing         Other       Other       Registration |
|    |                  |                                                |                                                                                                    |

### Click the red [x] to 'delete' the address. KNOWLEDGE BASE <u>www.trailblz.com/kb</u>

#### NOTE: this will not delete the address from your database

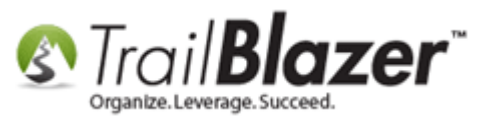

You'll get a warning message with details on what's about to happen. If you're 100% sure you need to flag this address as no longer current, click **[OK]**. You can always reinstate the address in the future if need be.

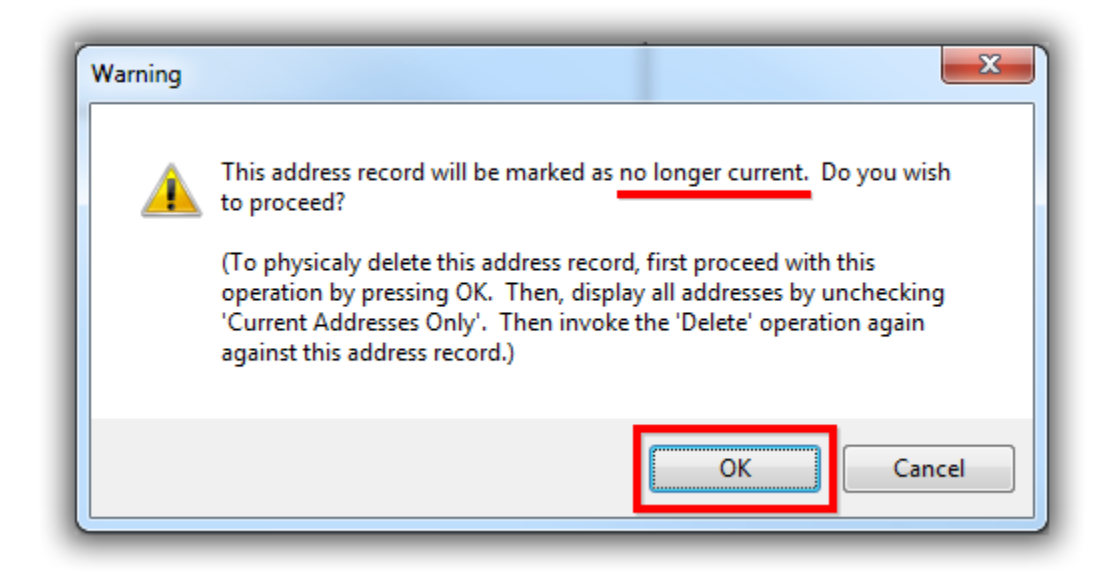

The address will now be **hidden** by default when viewing this contact record.

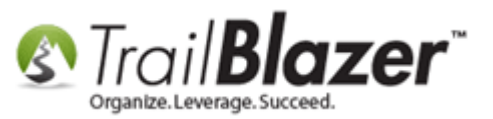

| File 👻 Edit 👻 🔀 🕼 🕼   🎆 Email 👻                                                                      |
|----------------------------------------------------------------------------------------------------|
| Beverly A Dorgan [10235]                                                                             |
| <no address="" as="" default="" display="" flagged=""> ? <no address="" email=""></no></no>          |
| Home: 708-423-2507                                                                                   |
|                                                                                                    |
| Dashboard General Household Gallery Attribute Poll Relation Contribute Pledge Event Logs Sales Admin |
| Name Address Contact Profile Work User Membership Other                                              |
| Rew Current Addresses Only                                                                           |
|                                                                                                    |
|                                                                                                    |
|                                                                                                    |
|                                                                                                    |
|                                                                                                    |
|                                                                                                    |
|                                                                                                    |
|                                                                                                    |
|                                                                                                    |
|                                                                                                    |
| ·                                                                                                    |

The address will disapear from the contact's record card.

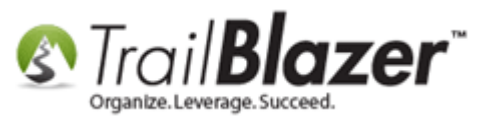

If there's another address present that's their current address you'll want to flag it as such or add their new address at this point if you have one.

To view the address you can **uncheck** the box for **Current Addresses Only** (which is always checked by default).

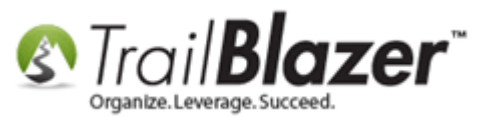

| 4 |
|---|
|   |

you can click this bout to maww.trailblz.com/kb

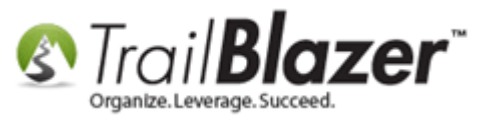

Click [Save and Close] in the bottom-right of the contact record card to finish.

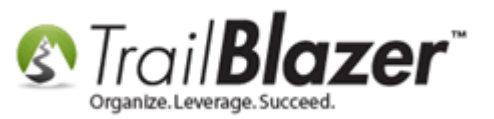

| P  |                                                                                               |
|----|-----------------------------------------------------------------------------------------------|
|    | File 👻 Edit 👻   🖉   👰 🗞   🥙 🕵   🚰 Email 👻                                                     |
| ł  | Beverly A Dorgan [10235]                                                                      |
| l  | <no address="" as="" default="" display="" flagged=""> 2 <no address="" email=""></no></no>   |
| U  | Home: 708, 423, 2507                                                                          |
| l  | No Photo                                                                                      |
| l  |                                                                                               |
| l  |                                                                                               |
| l  | Dashboard General Household Gallery Attribute Poll Relation Contribute Pledge Event Logs Sale |
| l  | Name Address Contact Profile Work User Membership Other                                       |
|    | Rew Current Addresses Only                                                                    |
| l  |                                                                                               |
| l  |                                                                                               |
| l  |                                                                                               |
| l  |                                                                                               |
| ļ  |                                                                                               |
|    |                                                                                               |
| l  |                                                                                               |
| l  |                                                                                               |
| l  |                                                                                               |
| IJ |                                                                                               |
| l  |                                                                                               |
| U  |                                                                                               |
| l  |                                                                                               |
| U  |                                                                                               |
| H  |                                                                                               |
| l  |                                                                                               |
| U  |                                                                                               |
|    |                                                                                               |
|    | Save and close to finish.                                                                     |
|    |                                                                                               |

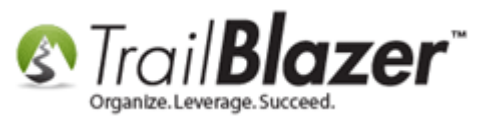

**Run a search** for the person back in the Contacts (*Voters/Donors*) list to verify the address no longer displays in the grid. *If you marked a different address as their new default address, that address will display instead.* 

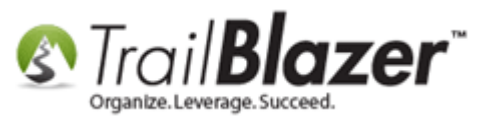

# Run a search for the contact that you just marked the address as no longer current for.

| 🤝 Search 🔖 Reset   🕂 New     |                               | 📑 🤌 🍺   File          | e 🕶 Edit 👻   🍘   🎥 Include                                        | Other   Contact | s           |                |
|------------------------------|-------------------------------|-----------------------|-------------------------------------------------------------------|-----------------|-------------|----------------|
| Favorites General Address    | Household Attribu             | <u>ute</u> Canvass Re | elation Contribute Pledge                                         | Event Sales     | Log Admin S | 2L             |
| Name Phone E-Mail Ema        | ail Links   Profile   \       | Nork Demographi       | cs User, Text User, Dates                                         | User, Decima    | I Other     |                |
|                              |                               |                       |                                                                   |                 |             |                |
| 📄 🔲 Individual               | Last Name:                    | Dorgan                | •                                                                 | Title:          |             |                |
| Corporation                  | First/Org Name:               | В                     | <ul> <li>Search all name parts<br/>(anywhere in field)</li> </ul> | Suffix:         |             | -              |
| Foundation                   | Middle Name:                  |                       | ▼                                                                 |                 |             |                |
|                              | Nickname:<br>Prior Last Name: |                       |                                                                   |                 |             |                |
|                              | Thor East Name.               |                       |                                                                   |                 |             |                |
|                              |                               |                       |                                                                   |                 |             |                |
|                              |                               |                       |                                                                   |                 |             |                |
| Edit Bort Efformat -         | - 💳 Wrap 🛛 🖎 Exp              | ort 🔈 Print 🗐         | Detail 💷 Summary 🕕 🚍                                              | Pivot           |             |                |
| Contacts [ 1 records found ] | Et a comp a sub-              |                       |                                                                   |                 |             |                |
| ID Last<br>Name              | First<br>Name                 | MI Address<br>Type    | Street                                                            | City Sta        | te Zip Code | Home<br>Phone  |
| ▶ 🔽 10235 Dorgan             | Beverly                       | Α 0                   |                                                                   |                 |             | (708) 423-2507 |
| 2 1                          |                               |                       |                                                                   |                 |             |                |
|                              |                               | KNOWL                 | EDGE BASE <u>www.trailblz.co</u>                                  | om/kb           |             | 13             |

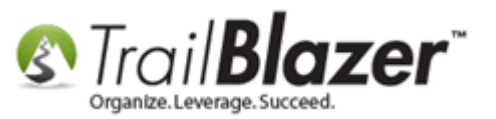

The related resources below link to a wide variety of other articles and videos related to this topic.

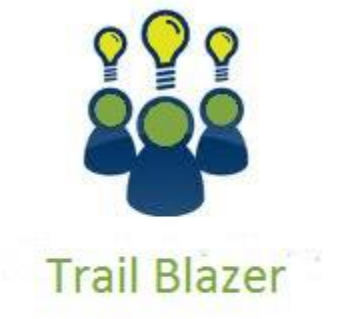

YouTube Channel

- Knowledge Base Articles

- 3rd Party Resources

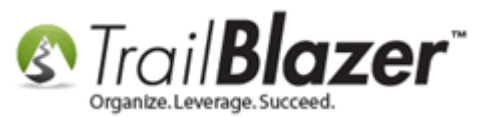

# **Related Resources**

| Article: Address Management                                                                                                    |
|----------------------------------------------------------------------------------------------------|
| Article: Auto-Merging Duplicate Address Records                                                                                                    |
| Article: Automatically Conform Addresses                                                                                                    |
| Article: Unable to Make A Change to an Address                                                                                                    |
| Article: Fixing and Cleaning Up Address Misspellings En Masse – Typical when Users Enter a City or State with Slightly Different Spellings                 |
| Article: <u>Refreshing your Address Records with Political Jurisdiction Data i.e. CD, SD, LD</u> (Only Applies to Customers who Live in a State we Provide |
| Updated Voter Data For)                                                                                                    |
| Article: Address Normalization (unlimited addresses per person) – Retired Article                                                                          |
| Article: How to Print Household Labels                                                                                                    |
| Article: How to Print Mail-Merge Address Labels                                                                                                    |
| Article: Printing Envelopes                                                                                                    |
| Article: (Mail-Merge) – How to Write a Letter, and Save it as a Template                                                                                   |
| Article: Mail Merge – Write a Letter                                                                                                    |
|                                                                                                    |

Video: Updating or Changing Data in a Field for all or Some of Your Records

# **Trail Blazer Live Support**

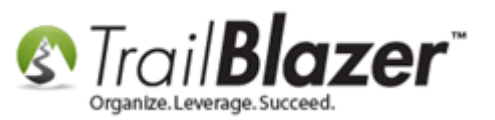

- **O Phone:** 1-866-909-8700
- Email: <u>support@trailblz.com</u>
- **Facebook:** <u>https://www.facebook.com/pages/Trail-Blazer-Software/64872951180</u>
- **Twitter:** <u>https://twitter.com/trailblazersoft</u>

\* As a policy we require that you have taken our intro training class before calling or emailing our live support team.

<u>*Click here*</u> to view our calendar for upcoming classes and events. Feel free to sign up other members on your team for the same training.

\* After registering you'll receive a confirmation email with the instructions for how to log into the <u>GoToMeeting</u> session where we host our live interactive trainings.

\* This service *is* included in your contract.